# HAUTE DISPONIBILITÉ DE MACHINE VIRTUELLE AVEC HYPER-V 2012 R2 – PARTIE INSTALLATION ACTIVE DIRECTORY ET DNS

Projet de semestre ITI soir 4ème année

Résumé Annexe au project du semestre – ce document comporte l'installation de Active directory et DNS

> Etudiant :Tarek Watfa tarek@watfa.ch

## Sommaire :

# Table des matières

| Déf | finition des besoins et analyse  | 2 |
|-----|----------------------------------|---|
| I   | nstallation du domaine           | 2 |
| J   | lonction des serveurs au domaine | 8 |

## Introduction :

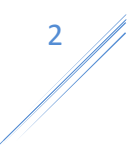

Installation et configuration d'active directory et serveur DNS nécessaires pour pouvoir mettre en place la haute disponibilité

## Définition des besoins et analyse

### Installation du domaine

Sur le serveur LABODC, on lance la console de gestionnaire de serveur :

Gérer $\rightarrow$ ajouter des roles et fonctionnalités.

On sélectionne le serveur LABODC et on sélectionne le service AD DS :

| à                                           | Assistant Ajout de rôles et de fonctionnalités                      | _ <b>D</b> X                                                                |  |  |  |
|---------------------------------------------|---------------------------------------------------------------------|-----------------------------------------------------------------------------|--|--|--|
| Sélectionner des rôles de serveurs          |                                                                     |                                                                             |  |  |  |
| Avant de commencer                          | Sélectionnez un ou plusieurs rôles à installer sur le serveur sélec | ctionné.                                                                    |  |  |  |
| Type d'installation<br>Sélection du serveur | Rôles                                                               | Description<br>Les services AD DS (Active Directory                         |  |  |  |
| Rôles de serveurs                           | Hyper-V                                                             | Domain Services) stockent des<br>informations à propos des objets sur       |  |  |  |
| Fonctionnalités                             | Serveur d'applications                                              | le réseau et rendent ces                                                    |  |  |  |
| Confirmation                                | Serveur de télécopie                                                | informations disponibles pour les<br>utilisateurs et les administrateurs du |  |  |  |
| Résultats                                   | Serveur DHCP                                                        | réseau. Les services AD DS utilisent                                        |  |  |  |
|                                             | Serveur DNS                                                         | les contrôleurs de domaine pour                                             |  |  |  |
|                                             | Serveur Web (IIS)                                                   | accès aux ressources autorisées                                             |  |  |  |
|                                             | Service de fichiers et de stockage (Installé)                       | n'importe où sur le réseau via un                                           |  |  |  |
|                                             | Services AD DS                                                      | processus d'ouverture de session<br>unique.                                 |  |  |  |
|                                             | Services AD FS (Active Directory Federation Service                 |                                                                             |  |  |  |
|                                             | Services AD RMS (Active Directory Rights Manage                     |                                                                             |  |  |  |
|                                             | Services Bureau à distance                                          |                                                                             |  |  |  |
|                                             | Services d'activation en volume                                     |                                                                             |  |  |  |
|                                             | <u> </u>                                                            |                                                                             |  |  |  |
|                                             |                                                                     |                                                                             |  |  |  |
| < Précédent Suivant > Installer Annuler     |                                                                     |                                                                             |  |  |  |

Ainsi que les fonctionnalités requises :

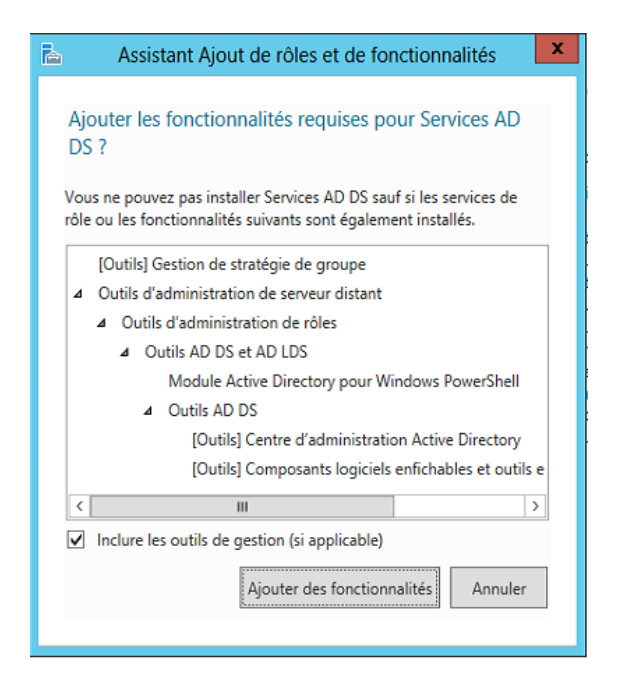

Le serveur DNS sera également installé.

| <b>b</b>                                                                                                    | Assistant Ajout de rôles et de fonctionnalités                   |  |  |  |  |
|----------------------------------------------------------------------------------------------------|------------------------------------------------------------------|--|--|--|--|
| Services de domaine Active Directory                                                                                                    |                                                                  |  |  |  |  |
| Services de domaine Active Directory         Avant de commencer         Type d'installation         Sélection du serveur         Rôles de serveurs         Fonctionnalités         Don         Confirmation         Résultats         Pour veiller à ce que les utilisateurs puissent quand même se connecter au réseau en cas de panne de serveur, installez un minimum de deux contrôleurs de domaine par domaine.          Les services AD DS précessiter qu'un serveur DNS soit installé sur le réseau. Si aucun serveur DNS n'est installel, vous serez invité à installer le rôle de serveur DNS sur cet ordinateur.         Lis services de domaine Active Directory installe aussi les espaces de noms DFS, la réplication de fichiers nécessiters pour services de domaine Active Directory. |                                                                  |  |  |  |  |
|                                                                                                    | En savoir plus sur AD DS < Précédent Suivant > Installer Annuler |  |  |  |  |

L'installation démarre :

3

| <b>b</b>                                                     | Assistant Ajout de rôles et de fonctionnalités                                                                                                    |  |  |  |
|--------------------------------------------------------------|----------------------------------------------------------------------------------------------------|--|--|--|
| Progression de l'installation Serveur de destination Laborc  |                                                                                                    |  |  |  |
| Avant de commencer Afficher la progression de l'installation |                                                                                                    |  |  |  |
| Type d'installation                                          | Installation de fonctionnalité                                                                                                    |  |  |  |
| Sélection du serveur                                         |                                                                                                    |  |  |  |
| Rôles de serveurs                                            | Installation démarrée sur LABODC                                                                                                    |  |  |  |
| Fonctionnalités                                              | Gestion de stratégie de groupe                                                                                                    |  |  |  |
| AD DS                                                        | Outils d'administration de serveur distant                                                                                                    |  |  |  |
| Confirmation                                                 | Outils d'administration de rôles                                                                                                    |  |  |  |
| Résultats                                                    | Outils AD DS et AD LDS<br>Module Active Directory pour Windows PowerShell                                                                                                    |  |  |  |
|                                                              | Outils AD DS                                                                                                    |  |  |  |
|                                                              | Centre d'administration Active Directory                                                                                                    |  |  |  |
|                                                              | Composants logiciels enfichables et outils en ligne de commande AD DS                                                                                                    |  |  |  |
|                                                              | Services AD DS                                                                                                    |  |  |  |
|                                                              | Vous pouvez fermer cet Assistant sans interrompre les tâches en cours d'exécution. Examinez<br>leur progression ou rouvrez cette page en cliquant sur Notifications dans la barre de<br>commandes, puis sur Détails de la tâche.<br>Exporter les paramètres de configuration |  |  |  |
|                                                              | < Précédent Suivant > Installer Annuler                                                                                                    |  |  |  |

#### Une fois l'installation réussie :

| <b>b</b>                                  | Assistant Ajout de rôles et de fonctionnalités                                                                                                    | - 🗆       | x        |
|-------------------------------------------|----------------------------------------------------------------------------------------------------|-----------|----------|
| Progression de l'in                       | istallation serveur de c                                                                                                    | ESTINATIO | DN<br>DC |
| Avant de commencer                        | Afficher la progression de l'installation                                                                                                    |           |          |
| Type d'installation                       | 1 Installation de fonctionnalité                                                                                                    |           |          |
| Sélection du serveur<br>Rôles de serveurs | Configuration requise. Installation réussie sur LABODC.                                                                                                    |           |          |
| Fonctionnalités                           | Services AD DS<br>Des étages supplémentaires cont requises pour faire de cet ordinateur un contrôleur de                                                                                                    |           | ^        |
| AD DS<br>Confirmation                     | domaine.<br>Promouvoir ce serveur en contrôleur de domaine                                                                                                    |           |          |
| Résultats                                 | Gestion de stratégie de groupe<br>Outils d'administration de serveur distant<br>Outils d'administration de rôles<br>Outils AD DS et AD LDS                                                                                                    |           | Ξ        |
|                                           | Module Active Directory pour Windows PowerShell<br>Outils AD DS                                                                                                    |           | ~        |
|                                           | Vous pouvez fermer cet Assistant sans interrompre les tâches en cours d'exécution.<br>leur progression ou rouvrez cette page en cliquant sur Notifications dans la barre de<br>commandes, puis sur Détails de la tâche.<br>Exporter les paramètres de configuration | :xaminez  | z        |
|                                           | < Précédent Suivant > Fermer                                                                                                    | Annule    | er -     |

On clique sur « *promouvoir ce serveur en contrôleur de domaine* » afin de lancer l'assistant de création de domaine active Directory.

On ajoute une nouvelle forêt : « labo.local ».

| 🖹 Assi                                                                                                    | Assistant Configuration des services de domaine Active Directory                                                                                                    |                                                                        |                |  |
|----------------------------------------------------------------------------------------------------|----------------------------------------------------------------------------------------------------|------------------------------------------------------------------------|----------------|--|
| Assi     Configuration de déploie     Options du contrôleur de     Options supplémentaires     Chemins d'accès     Examiner les options     Vérification de la configur     Installation     Résultats | Assistant Configuration des services de domaine Active Directory      Configuration de déploie     Options du contrôleur de     Options supplémentaires     Chemins d'accès     Examiner les options     Vérification de la configur Installation     Pérulhate     Assistant Configuration des services de domaine Active Directory      Sélectionner l'opération de services de domaine Active Directory      Sélectionner l'opération de déploiement     Options supplémentaires     Chemins d'accès     Examiner les options     Vérification de la configur Installation     Pérulhate |                                                                        |                |  |
|                                                                                                    | En savoir plus configurations de dég                                                                                                    | <u>ploiement</u><br>∶ <u>P</u> récédent Sui <u>v</u> ant > <u>I</u> ns | taller Annuler |  |

On choisit le niveau fonctionnel de la forêt : windows server 2012.

| Assistant Configuration des services de domaine Active Directory |                                          |                                    |                |     |  |
|------------------------------------------------------------------|------------------------------------------|------------------------------------|----------------|-----|--|
| Options du contré                                                | Options du contrôleur de domaine         |                                    |                |     |  |
| Configuration de déploie<br>Options du contrôleur de             | Sélectionner le niveau fonctionnel de    | e la nouvelle forêt et du domaine  | racine         |     |  |
| Options DNS                                                      | Niveau fonctionnel de la forêt :         | Windows Server 2012                | -              |     |  |
| Options supplémentaires                                          | Niveau fonctionnel du domaine :          | Windows Server 2012                | •              |     |  |
| Chemins d'accès                                                  | Spécifier les fonctionnalités de contre  | ôleur de domaine                   |                |     |  |
| Examiner les options                                             | ✓ Serveur DNS (Domain Name Syst          | em)                                |                |     |  |
| Vérification de la configur                                      | ☑ Catalogue global (GC)                  |                                    |                |     |  |
| Installation                                                     | Contrôleu <u>r</u> de domaine en lecture | e seule (RODC)                     |                |     |  |
| Résultats                                                        | Taper le mot de passe du mode de r       | estauration des services d'annuair | e (DSRM)       |     |  |
|                                                                  | Mot <u>d</u> e passe :                   | *                                  |                |     |  |
|                                                                  | Confirmer le mot de passe :              | *                                  |                |     |  |
|                                                                  | En savoir plus options du contrôleur     | de domaine                         |                |     |  |
|                                                                  |                                          |                                    |                |     |  |
|                                                                  | <                                        | Précédent Suivant >                | Installer Annu | ler |  |

On saisit le mot de passe de restauration des services d'annuaire (DSRM).

(tous les mots de passe sont fournis dans un fichier distinct).

À l'étape suivante, on obtient une erreur car il n'y'a pas de serveur DNS local installé (ni une délégation), le serveur DNS sera installé et configuré également.

| 🚡 Assi                                                                                                    | stant Configuration des services de domaine Active Directory                                     |
|----------------------------------------------------------------------------------------------------|--------------------------------------------------------------------------------------------------|
| Options DNS                                                                                                    | SERVEUR CIBLE<br>LABODC                                                                          |
| 🔒 Il est impossible de créer u                                                                                                    | ne délégation pour ce serveur DNS car la zone parente faisant autorité est intro Afficher plus 🗙 |
| Configuration de déploie<br>Options du contrôleur de<br>Options DNS<br>Options supplémentaires<br>Chemins d'accès<br>Examiner les options<br>Vérification de la configur<br>Installation<br>Résultats | Spécifier les options de délégation DNS                                                          |
|                                                                                                    | En savoir plus Délégation DNS          < Précédent                                               |

On laisse le nom de domaine NetBios par défaut :LABO.

| 🚡 Assis                                                                                                    | stant Configuration des services                                   | de domaine Active Directory                   | _ 🗆 X                   |
|----------------------------------------------------------------------------------------------------|--------------------------------------------------------------------|-----------------------------------------------|-------------------------|
| Options suppléme                                                                                                    | entaires                                                           |                                               | SERVEUR CIBLE<br>LABODC |
| Configuration de déploie<br>Options du contrôleur de<br>Options DNS<br>Options supplémentaires<br>Chemins d'accès<br>Examiner les options<br>Vérification de la configur<br>Installation<br>Résultats | Vérifiez le nom NetBIOS attribué au<br>Le nom de domaine NetBIOS : | domaine et modifiez-le si nécessaire.<br>LABO |                         |
|                                                                                                    | En savoir plus options supplémentai                                | res                                           |                         |
|                                                                                                    |                                                                    | Précédent Suivant > Installe                  | er Annuler              |

7

Également pour l'emplacement de la base de données AD :

| 🚡 Assis                                                                                                    | tant Configuration des services                                                                                                    | de domaine Active Directory                                                                                                    | _ 🗆 X                   |
|----------------------------------------------------------------------------------------------------|----------------------------------------------------------------------------------------------------|----------------------------------------------------------------------------------------------------|-------------------------|
| Assis     Chemins d'accès     Configuration de déploie     Options du contrôleur de     Options DNS     Options supplémentaires     Chemins d'accès     Examiner les options | tant Configuration des services<br>Spécifier l'emplacement de la base d<br>Dossier de la base de données :<br>Dossier des fichiers journaux :<br>Dossier SYSVOL : | de domaine Active Directory<br>de données AD DS, des fichiers journaux e<br>C:\Windows\NTDS<br>C:\Windows\NTDS<br>C:\Windows\SYSVOL | SERVEUR CIBLE<br>LABODC |
| Vérification de la configur<br>Installation                                                                                                    |                                                                                                    |                                                                                                    |                         |
| Résultats                                                                                                    | En savoir nlus Chemins d'accès Acti                                                                                                    | ve Directory                                                                                                    |                         |
|                                                                                                    | en saron plas enemins a acces peur                                                                                                    | concern,                                                                                                    |                         |
|                                                                                                    |                                                                                                    | Précédent Suivant > Insta                                                                                                    | aller Annuler           |

Vérification de la configuration :

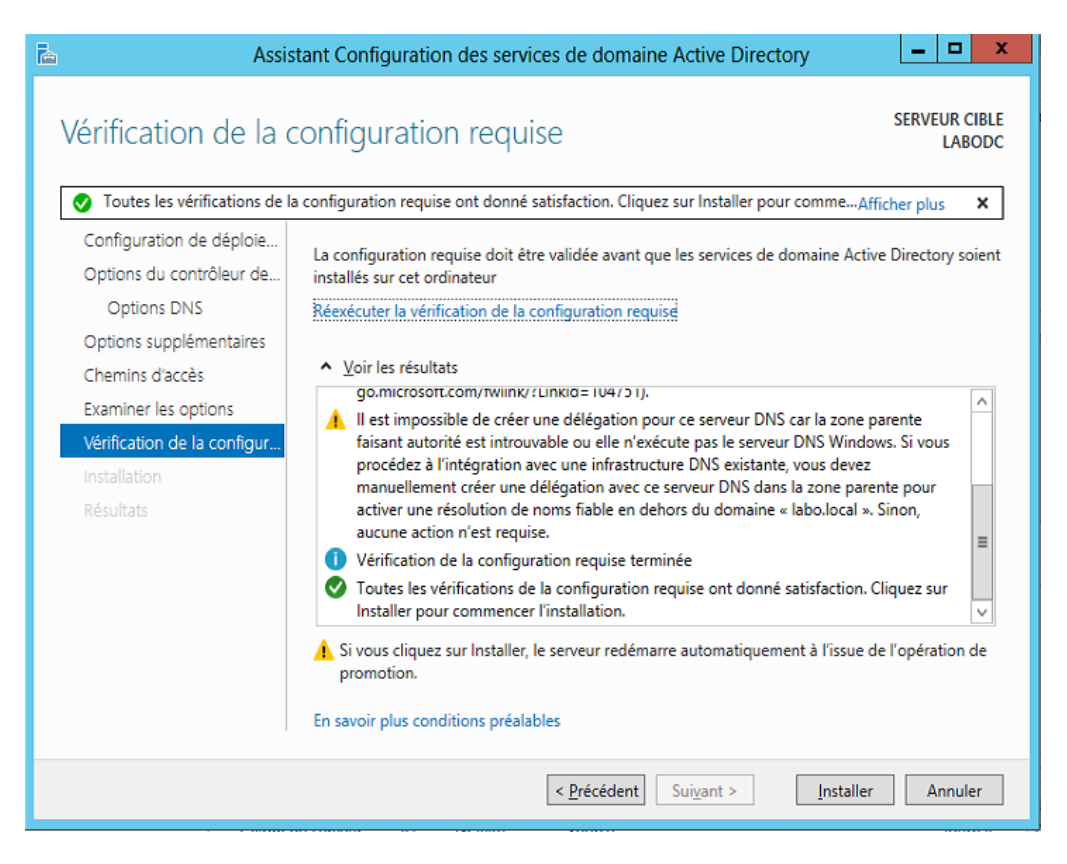

Une fois l'installation terminée, le serveur redémarre et le serveur est maintenant contrôleur de domaine.

On reviendra plus tard sur la configuration des redirecteurs DNS une fois que la connexion internet sera configurée sur le firewall.

#### Jonction des serveurs au domaine

On se connecte sur les 3 autres serveurs : LABOHV1, LABOHV2, LABOSG et on répète ce qui suit afin de joindre les trois serveurs au domaine « labo.local ».

On ouvre la console de gestion, on clique sur le nom de l'ordinateur.

| <b>a</b>                      |                            | Gestionnaire de serveur |
|-------------------------------|----------------------------|-------------------------|
| Gestionn                      | aire de serveur 🔸          | Serveur local           |
| Tableau de bord               | PROPRIÉTÉS<br>Pour LABOHV1 |                         |
| Serveur local                 | Nom do l'ordinatour        |                         |
| Tous les serveurs             | Groupe de travail          | WORKGROUP               |
| ■ Services de fichiers et d ▷ |                            |                         |

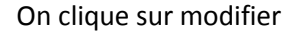

| Propriétés système 🗙                                                                                                    |                                        |                                       |   |  |
|----------------------------------------------------------------------------------------------------|----------------------------------------|---------------------------------------|---|--|
| Paramètres système avancés Utilisation à distance<br>Nom de l'ordinateur Matériel                                                             |                                        |                                       | 7 |  |
| Windows utilis<br>ordinateur sur                                                                                                    | e les informations si<br>le réseau.    | uivantes pour identifier votre        |   |  |
| Description de<br>l'ordinateur :                                                                                                    | Par exemple : "Se<br>"Serveur de gesti | rveur de production IIS'' ou<br>on''. |   |  |
| Nom complet de<br>l'ordinateur :                                                                                                    | LABOHV1                                |                                       |   |  |
| Groupe de travail :                                                                                                    | WORKGROUP                              |                                       |   |  |
| Groupe de travail : WORKGROUP<br>Pourrenommer cet ordinateur ou changer de domaine Modifjer<br>ou de groupe de travail, cliquez sur Modifier. |                                        |                                       |   |  |
| OK Annuler Appliquer                                                                                                    |                                        |                                       |   |  |

On sélectionne domaine et on tape le nom de notre domaine « labo.local » et on valide.

On saisit le login mot de passe dans la fenêtre d'authentification au domaine :

| Propriétés système                                                                                                    | × (♂)   Y Gérer Outils Affi                                                                                                    |
|----------------------------------------------------------------------------------------------------|----------------------------------------------------------------------------------------------------|
| Modification du nom ou du domaine de                                                                                                 | Sécurité de Windows                                                                                                    |
| Vous pouvez modifier le nom et l'appartenance de ce<br>ordinateur. Ces modifications peuvent influer sur l'act<br>ressources réseau. | Modification du nom ou du domaine de l'ordinateur<br>Entrez le nom et le mot de passe d'un compte autorisé à joindre le<br>domaine. |
| Nom de l'ordinateur :                                                                                                    |                                                                                                    |
| LABOHV1                                                                                                    |                                                                                                    |
| Nom complet de l'ordinateur :<br>LABOHV1<br>Membre d'un<br>O Domaine :<br>labo Jocal                                                 | administrateur  administrateur  Domaine : labo.local                                                                                |
| Groupe de travail :                                                                                                    | OK Annuler                                                                                                    |
|                                                                                                    | ndard Processeurs<br>ine Mémoire installée (RAM)<br>Espace disque total                                                             |
|                                                                                                    | 72.00                                                                                                    |

La jonction au domaine est faite :

| Propriétés systèm                                                                                                    | ne x · (                          | 9)<br>           |
|----------------------------------------------------------------------------------------------------|-----------------------------------|------------------|
| Modification du nom ou du domaine                                                                                              | de l' × ance                      |                  |
| Vous pouvez modifier le nom et l'appartenance de<br>ordinateur. Ces modifications peuvent influer sur l'a<br>ressources réseau | accès aux votre                   | miàra            |
|                                                                                                    | Wi                                | ndows            |
| Nom de l'ordinateur :                                                                                                    | De                                | rnière           |
| LABOHV1                                                                                                    | " ou                              |                  |
| Nom complet de l'ordinateur :                                                                                                  |                                   |                  |
| LABOHV1                                                                                                    | Kaj                               | pport            |
|                                                                                                    | Autres                            | ogram<br>oficiur |
| - Marshar d'un -                                                                                                    |                                   | inigui.          |
| Modification du nom                                                                                                    | n ou du domaine de l'ordinateur 📕 | X                |
| labo local<br>O Groupe de<br>WORKGF                                                                                            | s le domaine labo.local.          |                  |
|                                                                                                    | ОК                                |                  |
| ОК                                                                                                    | Annuler Appliquer                 |                  |

On répète ces étapes sur les serveurs LABOHV2 et LABOSG.

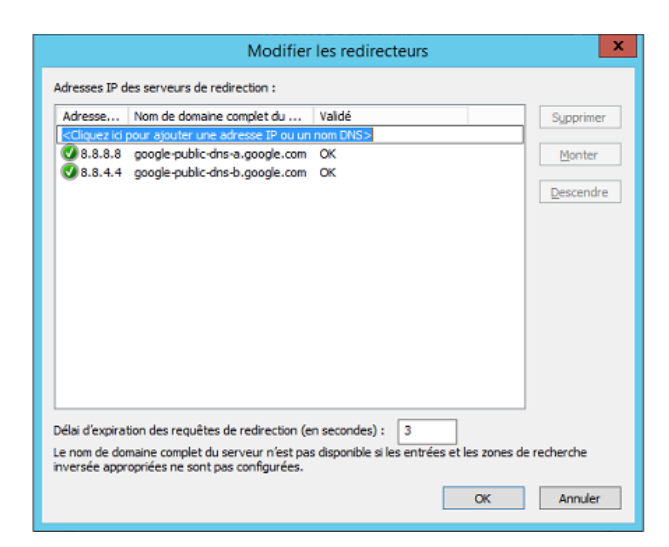

Et on valide.

Notre serveur DNS est prêt à recevoir les requêtes DNS et les retransmettre à Google.